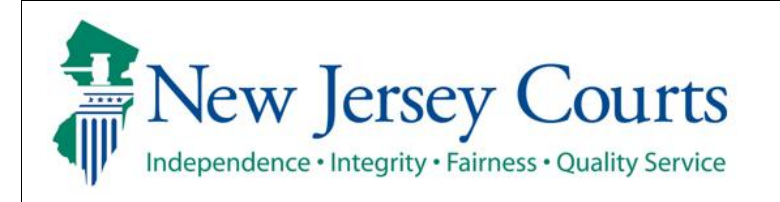

**Evidence Submission** 

**Review Submitted Evidence or Add Additional Attachments** 

The quick reference guide below is a step-by-step process for reviewing evidence that has been previously submitted or add additional attachments to your evidence list.

| Process                                                                                                    | Screenshot                                                                                                    |  |  |  |  |
|----------------------------------------------------------------------------------------------------|----------------------------------------------------------------------------------------------------|--|--|--|--|
| 1. Login to the ESSO Portal ( <u>https://portal-<br/>cloud.njcourts.gov/prweb/PRAuth/CloudSA</u><br><u>MLAuth?AppName=ESSO</u> ) | Every Encry Coars      Log in help      To request information about your existing 1D click Forgot User ID?      Follow the steps below if you're receiving "Authentication Failed" error message when attempting to log in 1. Click the Forgot Password? Init 2. An email will be sent to the email address used to activate the account 3. An email will be sent to the email address used to activate the account 4. Open the email and follow the instructions If you have not received an activation email after registering, click Resend Activation Email to request the activation email to be sent again. To access the New Jensey Courts website, click NJ-Courts gov  Reveer compatibility There is a known issue with Internet Explorer Version 11 running on Windows 10 which is causing users to attempt to login multiple times unsuccessfully. If you encourter the issue, pieze use another browser (e.g., Chrome, Microsoft Egg, Safari, Firefox). |  |  |  |  |
| 2. On the Portal, select 'Evidence Submission'.                                                                                  | New Jersey Courts - Portal Home Page                                                                                                    |  |  |  |  |
|                                                                                                    |                                                                                                    |  |  |  |  |

| <ol> <li>Select 'Review/Add' next to the applicable<br/>evidence list.</li> </ol>                                                           | Home<br>Evidence                                                                 | e Submission<br>My case(s)<br>Confirm with court staff in t<br>Create New List<br>C Refresh<br>1 record<br>Transaction Id ¢ Crr<br>EFL-EVD-948 09.                                                                                                    | he county wh<br>eated date ♀                                         | ere your case is a<br>Updated date ∳<br>09/23/2021              | ussigned before su<br>Venue 🕈<br>Burlington | ubmitting evidence.<br>Docket/Complaint/Ticket number ♥<br>BUR-DC-000008-21                           | <b>Party ≑</b><br>Defendant | <b>Status</b><br>Active                                                                 | Review/Adda   |
|----------------------------------------------------------------------------------------------------|----------------------------------------------------------------------------------|----------------------------------------------------------------------------------------------------|----------------------------------------------------------------------|-----------------------------------------------------------------|---------------------------------------------|----------------------------------------------------------------------------------------------------|-----------------------------|-----------------------------------------------------------------------------------------|---------------|
| 4. The evidence list details you submitted are viewable on this screen. If you would like to add additional attachments, proceed to Step 5. | Home E<br>Fill<br>NU<br>UU<br>En<br>te<br>CC<br>CC<br>Sp<br>Ex<br>Pa<br>DU<br>Ex | FLEVD-948 ×   er Information   stre   stre   stre   anali address for notifications   stre   asse details   untr/Division   stre   stre   stre   cickal Civil Part   hibit list details   cickal Civil Part   bibit attachments   Document type   Trial exhibit/Proposed evidence   Add Trial Exhibit/Proposed Evidence | Attorn<br>ulissrt<br>BUR-D<br>Status<br>Active<br>Document d<br>test | y bar/User ID<br>sst-qa<br>/Complaint/Ticket nu<br>/C-000008-21 | umber<br>Ext<br>D1                          | Address<br>Address<br>Case caption<br>Test Vs Raelyn & Raelyn<br>FEL-EVD-948<br>hibit/Evidence number | Cas<br>05/<br>9/23/21       | one number<br>9-815-2900<br>ie initiation date<br>14/2021<br>ite Attachmen<br>JEDS Test | nt<br>PDF.pdf |

| 5 Select '+ Add trial exhibit/proposed       |                                                                                                    |      |
|----------------------------------------------|----------------------------------------------------------------------------------------------------|------|
| ovidence'                                    |                                                                                                    |      |
| evidence.                                    | File information                                                                                   |      |
|                                              | Name Attorney bar/User ID Address Phone number                                                     |      |
|                                              | Uissr Qa uissrtest-qa — 609-815-2900                                                               |      |
|                                              | Email address for notifications test@gmail.com                                                     |      |
|                                              |                                                                                                    |      |
|                                              | Case details Court/Dision Docket/Complaint/Ticket number Case antion Case initiation date          |      |
|                                              | Special Civil Part         BUR-DC-000008-21         Test Vs Raelyn         05/14/2021              |      |
|                                              | Exhibit list details                                                                               |      |
|                                              | Party type Status Transaction ID                                                                   |      |
|                                              | Defendant Active EFL-EVD-948                                                                       |      |
|                                              | Exhibit attachments                                                                                |      |
|                                              | Document type Document description * Exhibit/Evidence number Submitted date Attachment             |      |
|                                              | Trial exhibit/Proposed evidence test D1 9/23/21 JEDS Test PDF.pdf                                  |      |
|                                              | + Add Trial Exhibit/Proposed Evidence                                                              |      |
|                                              | Close Print                                                                                        | Save |
|                                              |                                                                                                    |      |
| 6 Select the file on your device or drag and |                                                                                                    |      |
| drop                                         |                                                                                                    |      |
| utop.                                        |                                                                                                    |      |
|                                              | Filer Information           Name         Attorney bar/User ID         Address         Phone number |      |
|                                              | Uissr Qa uissrtest-qa — 609-815-2900                                                               |      |
|                                              | Email address for notifications<br>test@gmail.com                                                  |      |
|                                              | Attach single file X                                                                               |      |
|                                              | Case details                                                                                       |      |
|                                              | Court/Division Case Initiation date 05/14/2021 05/14/2021                                          |      |
|                                              |                                                                                                    |      |
|                                              | Exhibit list details Drag and drop files here                                                      |      |
|                                              | Defendant Select file                                                                              |      |
|                                              |                                                                                                    |      |
|                                              | Exhibit attachments                                                                                |      |
|                                              | Document type Docu Cancel Attach ed date Attachment                                                |      |
|                                              | + Add Trial Exhibit/Proposed Evidence                                                              |      |
|                                              |                                                                                                    |      |
|                                              | Close Print                                                                                        | Save |
|                                              |                                                                                                    |      |
|                                              |                                                                                                    |      |

| 7. Once your file appears on the screen, select |                                                                            |                                                                                        |                                              |                                                        |  |  |  |  |
|-------------------------------------------------|----------------------------------------------------------------------------|----------------------------------------------------------------------------------------|----------------------------------------------|--------------------------------------------------------|--|--|--|--|
| 'Attach'.                                       | Home ERLEVD-948 🗙                                                          |                                                                                        |                                              |                                                        |  |  |  |  |
|                                                 | Filer information                                                          |                                                                                        |                                              |                                                        |  |  |  |  |
|                                                 | Name<br>Ulissr Oa                                                          | Attorney bar/User ID                                                                   | Address                                      | Phone number<br>609-815-2900                           |  |  |  |  |
|                                                 | Email address for notifications                                            | Attach single file                                                                     |                                              | <b>v</b>                                               |  |  |  |  |
|                                                 | test@gmail.com                                                             |                                                                                        |                                              |                                                        |  |  |  |  |
|                                                 | Case details                                                               |                                                                                        | a                                            |                                                        |  |  |  |  |
|                                                 | Court/Division<br>Special Civil Part                                       |                                                                                        | Drag and drop files here                     | Case initiation date 05/14/2021                        |  |  |  |  |
|                                                 |                                                                            |                                                                                        | or                                           |                                                        |  |  |  |  |
|                                                 | Exhibit list details                                                       |                                                                                        | Select file                                  |                                                        |  |  |  |  |
|                                                 | Defendant                                                                  | 30CBC9E9.png                                                                           |                                              |                                                        |  |  |  |  |
|                                                 | Exhibit attachments                                                        |                                                                                        |                                              |                                                        |  |  |  |  |
|                                                 | Document type                                                              | Docu                                                                                   | Cancel                                       | Attach                                                 |  |  |  |  |
|                                                 | Trial exhibit/Proposed evidence                                            | test                                                                                   |                                              | JEDS Test PDF.pdf                                      |  |  |  |  |
|                                                 | + Add Trial Exhibit/Proposed Evidence                                      |                                                                                        |                                              |                                                        |  |  |  |  |
|                                                 |                                                                            |                                                                                        |                                              | Close Print Save                                       |  |  |  |  |
|                                                 |                                                                            |                                                                                        |                                              |                                                        |  |  |  |  |
| 8 The file you attached will display on the     |                                                                            |                                                                                        |                                              |                                                        |  |  |  |  |
| screen Enter the 'Evidence/Evhibit              |                                                                            |                                                                                        |                                              |                                                        |  |  |  |  |
|                                                 | test@gmail.com                                                             |                                                                                        |                                              |                                                        |  |  |  |  |
| description', which is required, and            | -0                                                                         |                                                                                        |                                              |                                                        |  |  |  |  |
| 'Evidence/Exhibit number', if applicable.       | Case details                                                               |                                                                                        |                                              |                                                        |  |  |  |  |
|                                                 | Court/Division Special Civil Part                                          | Docket/Complaint/Ticket number<br>BUR-DC-000008-21                                     | Case caption<br>Test Vs Raelyn & Raelyn      | Case initiation date 05/14/2021                        |  |  |  |  |
|                                                 | Fyhihit list details                                                       |                                                                                        |                                              |                                                        |  |  |  |  |
|                                                 | Party type                                                                 | Status                                                                                 | Transaction ID                               |                                                        |  |  |  |  |
|                                                 | Defendant                                                                  | Active                                                                                 | EFL-EVD-948                                  |                                                        |  |  |  |  |
|                                                 | Exhibit attachments                                                        |                                                                                        |                                              |                                                        |  |  |  |  |
|                                                 | Document type                                                              | Document description *                                                                 | Exhibit/Evidence number                      | Submitted date Attachment                              |  |  |  |  |
|                                                 | Trial exhibit/Proposed evidence                                            | test                                                                                   | D1                                           | 9/23/21 JEDS Test PDF.pdf                              |  |  |  |  |
|                                                 | Trial exhibit/Proposed evidence                                            | K                                                                                      |                                              |                                                        |  |  |  |  |
|                                                 | Add that Exhibit Proposed Evidence      By clicking the check bey you set! | futhat you have checked and removed co                                                 | nfidential personal identifiers from the tri | al avhihit/proposed avidance you are submitting unless |  |  |  |  |
|                                                 | that information is required.                                              | ry mac you have checked and removed co                                                 | indenda personaridentiners from the th       | ar exmore proposed evidence you are submitting, unless |  |  |  |  |
|                                                 | A confidential personal identifier<br>account number,active credit car     | under NJ Court Rules includes: social secu<br>d number and a person's military status. | irity number, driver's license number, lice  | nse plate number, insurance policy number, active bank |  |  |  |  |
|                                                 |                                                                            |                                                                                        |                                              | Close Print Save                                       |  |  |  |  |
|                                                 |                                                                            |                                                                                        |                                              |                                                        |  |  |  |  |

| 0 To add additional attachments select '+             |      |                                                                            |                                                                                         |                                             |                        |                                         |
|-------------------------------------------------------|------|----------------------------------------------------------------------------|-----------------------------------------------------------------------------------------|---------------------------------------------|------------------------|-----------------------------------------|
|                                                       |      |                                                                            |                                                                                         |                                             |                        |                                         |
| Add trial exhibit/proposed evidence' and              | Home | e EFL-EVD-948 🗙                                                            |                                                                                         |                                             |                        |                                         |
| follow steps 5-8.                                     |      | test@gmail.com                                                             |                                                                                         |                                             |                        |                                         |
|                                                       | r    | Case details                                                               |                                                                                         |                                             |                        |                                         |
|                                                       | r I  | Court/Division                                                             | Docket/Complaint/Ticket number                                                          | Case caption                                | Case initi             | ation date                              |
|                                                       | r I  | Special Civil Part                                                         | BOR-DC-000008-21                                                                        | Test vs kaelyn & kaelyn                     | 05/14/2                | 021                                     |
|                                                       | r I  | Exhibit list details                                                       |                                                                                         |                                             |                        |                                         |
|                                                       | r i  | Party type<br>Defendant                                                    | Status<br>Active                                                                        | Transaction ID<br>EFL-EVD-948               |                        |                                         |
|                                                       | r I  |                                                                            |                                                                                         |                                             |                        |                                         |
|                                                       | r i  | Exhibit attachments                                                        |                                                                                         |                                             |                        |                                         |
|                                                       | 1    | Document type                                                              | Document description *                                                                  | Exhibit/Evidence number                     | Submitted date         | Attachment                              |
|                                                       | r i  | Trial exhibit/Proposed evidence                                            | test                                                                                    | D1                                          | 9/23/21                | JEDS Test PDF.pdf                       |
|                                                       |      | × Trial exhibit/Proposed evidence                                          | test2                                                                                   | D2                                          |                        | 30CBC9E9.png                            |
|                                                       | r i  | + Add Trial Exhibit/Proposed Evidence                                      |                                                                                         |                                             |                        |                                         |
|                                                       |      | By clicking the check box, you certi<br>that information is required.      | fy that you have checked and removed cont                                               | idential personal identifiers from the tria | l exhibit/proposed evi | dence you are submitting, <b>unless</b> |
|                                                       | r l  | A confidential personal identifier     account number active credit car    | under NJ Court Rules includes: social securi<br>d number and a person's military status | ty number, driver's license number, licen   | se plate number, insur | ance policy number, active bank         |
|                                                       | r l  |                                                                            |                                                                                         |                                             |                        |                                         |
|                                                       |      |                                                                            |                                                                                         |                                             |                        | lose Print Save                         |
|                                                       | L    |                                                                            |                                                                                         |                                             |                        |                                         |
| 10.Once you have attached any additional trial        | I    |                                                                            |                                                                                         |                                             |                        |                                         |
| exhibit/proposed evidence, review the newly           | Hom  | 6 FELEVD.048 ¥                                                             |                                                                                         |                                             |                        |                                         |
| exilibit/proposed evidence, review the newry          |      | test@gmail.com                                                             |                                                                                         |                                             |                        |                                         |
| added attachments. You can select the $\mathbf{x}$ to | r I  | cose gritaneoni                                                            |                                                                                         |                                             |                        |                                         |
| remove any attachments you didn't intend to           | r    | Case details                                                               |                                                                                         |                                             |                        |                                         |
| upload                                                | r I  | Court/Division<br>Special Civil Part                                       | Docket/Complaint/Ticket number                                                          | Case caption                                | Case initi             | ation date                              |
| uproud.                                               | r I  |                                                                            |                                                                                         |                                             |                        |                                         |
|                                                       | 1    | Exhibit list details                                                       |                                                                                         |                                             |                        |                                         |
|                                                       | 1    | Party type<br>Defendant                                                    | Status<br>Active                                                                        | Transaction ID<br>EFL-EVD-948               |                        |                                         |
|                                                       | r i  |                                                                            |                                                                                         |                                             |                        |                                         |
|                                                       | 1    | Exhibit attachments                                                        |                                                                                         |                                             |                        |                                         |
|                                                       | r i  | Document type                                                              | Document description *                                                                  | Exhibit/Evidence number                     | Submitted date         | Attachment                              |
|                                                       | r i  | Trial exhibit/Proposed evidence                                            | test                                                                                    | D1                                          | 9/23/21                | JEDS Test PDF.pdf                       |
|                                                       |      | Trial exhibit/Proposed evidence                                            | test2                                                                                   | D2                                          |                        | 30CBC9E9.png                            |
|                                                       |      | Add the exhibit/Proposed evidence     By clicking the check box you certil | fy that you have checked and removed cont                                               | idential personal identifiers from the tria | l exhibit/proposed evi | dence you are submitting <b>unless</b>  |
|                                                       |      | that information is required.  • A confidential personal identifier        | under NJ Court Rules includes: social securi                                            | ty number, driver's license number. licen   | se plate number, insur | ance policy number, active bank         |
|                                                       |      | account number, active credit car                                          | d number and a person's military status.                                                |                                             |                        |                                         |
|                                                       |      |                                                                            |                                                                                         |                                             |                        | Close Print Save                        |
|                                                       |      |                                                                            |                                                                                         |                                             |                        |                                         |
|                                                       |      |                                                                            |                                                                                         |                                             |                        |                                         |

| 11.Once you added all of your additional trial |      |                                                                            |                                                                                          |                                             |                         |                                         |
|------------------------------------------------|------|----------------------------------------------------------------------------|------------------------------------------------------------------------------------------|---------------------------------------------|-------------------------|-----------------------------------------|
| exhibit/proposed evidence review the           | Home | EFL-EVD-948 🗙                                                              |                                                                                          |                                             |                         |                                         |
| contribution and select the shealthan and      |      | test@gmail.com                                                             |                                                                                          |                                             |                         |                                         |
| certification and select the checkbox and      |      |                                                                            |                                                                                          |                                             |                         |                                         |
| select 'Save'.                                 |      | Case details                                                               |                                                                                          |                                             |                         |                                         |
|                                                |      | Court/Division<br>Special Civil Part                                       | Docket/Complaint/Ticket number<br>BUR-DC-000008-21                                       | Case caption<br>Test Vs Raelyn & Raelyn     | Case initia<br>05/14/20 | ation date<br>021                       |
|                                                |      |                                                                            |                                                                                          |                                             |                         |                                         |
|                                                |      | Exhibit list details                                                       | Statue                                                                                   | Transaction ID                              |                         |                                         |
|                                                |      | Defendant                                                                  | Active                                                                                   | EFL-EVD-948                                 |                         |                                         |
|                                                |      | Exhibit attachments                                                        |                                                                                          |                                             |                         |                                         |
|                                                |      | Document time                                                              | Document description *                                                                   | Evhibit/Evidence number                     | Submitted date          | Attachment                              |
|                                                |      | Trial exhibit/Proposed evidence                                            | test                                                                                     | D1                                          | 9/23/21                 | JEDS Test PDF.pdf                       |
|                                                |      | × Trial exhibit/Proposed evidence                                          | test2                                                                                    | D2                                          |                         | 30CBC9E9.png                            |
|                                                |      | + Add Trial Exhibit/Proposed Evidence                                      |                                                                                          |                                             |                         |                                         |
|                                                |      | By clicking the check box, you certif<br>that information is required.     | y that you have checked and removed conf                                                 | idential personal identifiers from the tria | l exhibit/proposed evid | dence you are submitting, <b>unless</b> |
|                                                |      | A confidential personal identifier u     account number active credit card | under NJ Court Rules includes: social securi<br>I number and a person's military status. | ty number, driver's license number, licens  | se plate number, insura | ance policy number, active bank         |
|                                                |      |                                                                            |                                                                                          |                                             |                         |                                         |
|                                                |      |                                                                            |                                                                                          |                                             |                         | lose Print Save                         |
|                                                |      |                                                                            |                                                                                          |                                             |                         |                                         |
| 12.A confirmation message will display.        |      |                                                                            |                                                                                          |                                             |                         |                                         |
|                                                | Home | EFL-EVD-948 🗙                                                              |                                                                                          |                                             |                         |                                         |
|                                                |      | Your trial exhibit/proposed evidence has t                                 | peen successfully uploaded. A confirmation ha                                            | s been sent to the email address(es) you pr | ovided.                 | ×                                       |
|                                                |      | Filer information                                                          |                                                                                          |                                             |                         |                                         |
|                                                |      | Name                                                                       | Attorney bar/User ID                                                                     | Address                                     | Phone r                 | number                                  |
|                                                |      | Email address for notifications                                            | uissitest-qa                                                                             |                                             | 009-01                  | 5-2900                                  |
|                                                |      | test@gmail.com                                                             |                                                                                          |                                             |                         |                                         |
|                                                |      | Case details                                                               |                                                                                          |                                             |                         |                                         |
|                                                |      | Court/Division                                                             | Docket/Complaint/Ticket number                                                           | Case caption                                | Case ini                | itiation date                           |
|                                                |      | Special Civil Part                                                         | BUR-DC-000008-21                                                                         | Test Vs Raelyn & Raelyn                     | 05/14/                  | 2021                                    |
|                                                |      | Exhibit list details                                                       |                                                                                          |                                             |                         |                                         |
|                                                |      | Party type                                                                 | Status                                                                                   | Transaction ID                              |                         |                                         |
|                                                |      | Delendant                                                                  | Active                                                                                   | LFL-LVD-946                                 |                         |                                         |
|                                                |      | Exhibit attachments                                                        |                                                                                          |                                             |                         |                                         |
|                                                |      | Document type                                                              | Document description *                                                                   | Exhibit/Evidence number                     | Submitted date          | Attachment                              |
|                                                |      | Trial exhibit/Proposed evidence                                            | test                                                                                     | D1                                          | 9/23/21                 | JEDS Test PDF.pdf                       |
|                                                |      | + Add Trial Exhibit/Proposed Evidence                                      | test2                                                                                    | U2                                          | 9/23/21                 | 30CBC9E9.png                            |
|                                                |      |                                                                            |                                                                                          |                                             |                         |                                         |
|                                                |      |                                                                            |                                                                                          |                                             |                         | Close Print Save                        |
|                                                |      |                                                                            |                                                                                          |                                             |                         |                                         |

| 13. A confirmation email is sent to the filer. |                                                                                          |                                                     |                                |
|------------------------------------------------|------------------------------------------------------------------------------------------|-----------------------------------------------------|--------------------------------|
|                                                | Reply all   <  Delete Junk                                                               | • •••                                               |                                |
|                                                | Do Not Respond Mailbox<br>Today, 3:41 PM<br>test@gmail.com test1@gmail.com test          | ×                                                   | わ Reply all ↓ ∨                |
|                                                | Inbox                                                                                    |                                                     |                                |
|                                                | New Jersey Courts                                                                        |                                                     |                                |
|                                                | Your trial exhibit/proposed evic                                                         | dence has been successfully submitted. Below are t  | he details for your reference: |
|                                                | Transaction ID:                                                                          | EFL-EVD-306                                         |                                |
|                                                | Filing submitted by:                                                                     | Jeds Test Qa                                        |                                |
|                                                | Submitted date:                                                                          | 06/22/2021                                          |                                |
|                                                | Court:                                                                                   | Special Civil Part                                  |                                |
|                                                | Docket/Complaint/Ticket<br>number:                                                       | MER-DC-000001-20                                    |                                |
|                                                | Exhibit/Evidence filed:                                                                  |                                                     |                                |
|                                                | Exhibit/Evidence description                                                             | Exhibit/Evidence number                             | File name                      |
|                                                | Test description                                                                         | D1                                                  | new-jC.gif                     |
|                                                | This email is for notification pur<br>incoming email.<br>Please do not reply to this mes | rposes only and was sent from a notification-only a | ddress that cannot accept      |